# Set a watcher based on custom field value

## On this page

Prerequisites | Configuration | Screenshots | Related use cases

### Use case

In Jira you can easily use custom fields - e.g. select lists - to specify further information regarding any issues.

In this use case we are going to set a watcher based on the selected value in a custom select list.

Prerequisites

### Set up the custom field

If you don't have a custom select list field yet, you might want to create one.

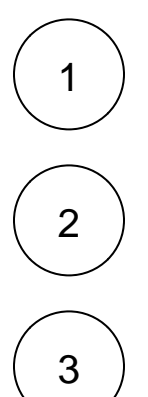

Head over to Custom fields in the Jira Administration Issues.

Create a new custom field of type Select list (single choice).

Add some options to the custom field, e.g.:

- Sales
- Marketing
- Development
- HR

If the custom field is set up, we also have to add the Update field based on rules post function.

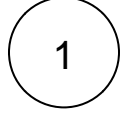

Add the Update field based on rules post function to a workflow transition that fits best for you.

The Create transition might be a perfect spot, so that the watchers get added right after creating the issue.

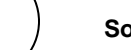

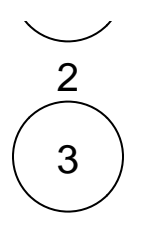

4

#### **Target field**

Choose Temporary text 1

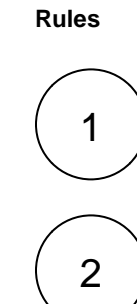

## Keyword

Click on Add Rule

Choose Text comparison

Enter

<option>

Replace <option> with the actual option name from the select list.

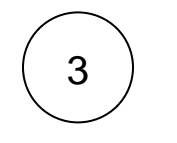

Enter

<username>

Replace **<username>** with the actual username you want to add as watcher, if the above entered option is selected.

# 5

Repeat the steps above for each option in the select list.

The final configuration could then look something like this:

? Unknown Attachment

## **Configuration**

1

Add the Add or remove watchers post function right underneath the post function we've previously created.

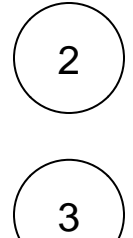

#### Mode

Choose Add users from a field

### Field

Choose Temporary text 1

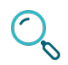

## Screenshots

| Update parameters of the Update field based on rules Function for this transi                        | tion. |   |   |   |
|----------------------------------------------------------------------------------------------------|-------|---|---|---|
| Update parameters of the Update field based on rules Function for this transition.                   |       |   |   |   |
| Basic configuration*<br>Define the required parameters needed to execute this post function.         |       |   |   |   |
| Source field *                                                                                       |       |   |   |   |
| Department (13000)                                                                                   |       |   | C | ~ |
| Select the field to be checked against in a text comparison or regular expression rules.             |       |   |   |   |
| Target field *                                                                                       |       |   |   |   |
| Temporary text 1                                                                                     |       |   | ¢ | ~ |
| Select the field to be updated by first matching rule.                                               |       |   |   |   |
| Rules *<br>Define the rules for updating the target field and the corresponding target field values. |       |   |   |   |
| Mode Expression Target field value                                                                   |       |   |   |   |
|                                                                                                    |       | 1 | Ö | Ŵ |
| Text Marketing Text Marketing S{issue.assignee}                                                      |       | 1 | Ũ | ¥ |
| ≡ Text Development 🚺 🜆 agrant                                                                        |       |   | Ø | Ŧ |
| Add rule                                                                                             |       |   |   | ~ |

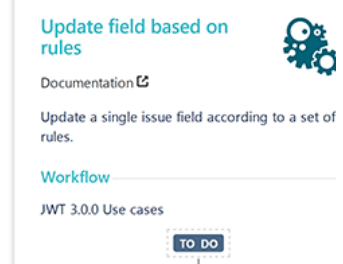

JWT (1471)

- Additional options
- Conditional execution

> Run as

Update parameters of the Add or remove watchers Function for this transition. Update parameters of the Add or remove watchers Function for this transition. Basic configuration\* Add or remove watchers Define the required parameters needed to execute this post function. Documentation 🗳 Mode\* ~ Add users from a field Add or remove watchers based on custom fields, Select the action to be executed. project roles or groups. Field • © ¥ 1 Info Temporary text 1 Select the field containing the users. Text fields must contain a single or comma separated list of user names, group names or project role names. For adding or removing watchers on a custom target issue, the update issue post function can be used. Conditional execution Workflow-JWT 3.0.0 Use cases TO DO 💋 JWT 🏂 (1471) IN PROGRESS

Related use cases

| Use case                                  | JWT feature | Workflow function      | Parser functions | Label |
|-------------------------------------------|-------------|------------------------|------------------|-------|
| Add watchers based on issue type          | ট্য         | Add or remove watchers |                  |       |
| Set a watcher based on custom field value | ঠ্য         | Add or remove watchers |                  |       |

If you still have questions, feel free to refer to our support team.